# How to invoice a PO from Boston Scientific

# Contents

| Find the Purchase order:   | . 2 |
|----------------------------|-----|
|                            |     |
| Confirm the Purchase Order | . 3 |
|                            |     |
| Create the invoice         | . 5 |

## Find the Purchase order

Please log into supplier.ariba.com with your username and password, then go to "Workbench" and click on "Orders". You will be prompted to a new page and need to click on "Edit filter" and then select "Last 365 days". Please click on the "Apply" button to finish the search.

| me Workbench Orders ~                              | Fulfillment N           | Invoices ~                                       | Payments ~ Catalo                      | ogs Reports ~ Messages                    |           |                          |                                             |               |                              |          |        |
|----------------------------------------------------|-------------------------|--------------------------------------------------|----------------------------------------|-------------------------------------------|-----------|--------------------------|---------------------------------------------|---------------|------------------------------|----------|--------|
| Workbench                                          |                         |                                                  |                                        |                                           |           |                          |                                             |               |                              |          |        |
| O<br>Orders to invoice<br>Last 31 days             | 38<br>Order<br>Save fil | 8<br>s<br>her                                    | 2<br>Rejected invoices<br>Last 31 days | \$ O.O USD<br>Remittances<br>Last 31 days | \$<br>Ear | USD USD USD vext 90 days | \$ 0.0 U<br>Scheduled payme<br>Next 90 days | SD<br>nts     | 9<br>Invoices<br>Last 31 day | ;<br>ys  |        |
| Orders (38)<br>Celit filter<br>Customers           |                         | Order numbers                                    |                                        | Creation date                             |           | Order status             |                                             | Company cod   | es                           |          |        |
| Select or type selections                          | ß                       | Type selection <ul> <li>Partial match</li> </ul> | O Exact match                          | Last 365 days                             | ~         | Include 🗸 Se             | lect or type 🗗                              | Select or typ | e selections                 |          | đ      |
| Purchasing organizations Select or type selections | ß                       | Customer locations                               | 5                                      | Last 7 days<br>Last 14 days               |           | Routing status           | ~                                           | Min amount    | Max amount                   | Currency | /<br>~ |
| ·                                                  |                         |                                                  |                                        | Last 31 days                              |           |                          |                                             |               |                              |          |        |
|                                                    |                         |                                                  |                                        | Last 365 days                             |           |                          |                                             |               |                              |          | Ар     |

Once you have identified the PO number you want to invoice, click on the PO hyperlink and you will be prompted to either confirm the latest version of your PO (If PO has not been confirmed yet) or to Create an Invoice (Once the PO has been confirmed).

| L<br>Orders to invoice<br>Last 31 days<br>Orders (5)<br>> Edit filter   Save filter | 5<br>Orders<br>Let 31 days | Rejected invoices<br>Last 31 days | S O.O USD<br>Remittances<br>Last 33 days | S O.O USD<br>Early payment offers<br>Next 50 days | S D. D USD<br>Scheduled payments<br>Next 50 days | 5<br>Invoices<br>Last 31 days | O<br>Pinned docum | eents   |
|-------------------------------------------------------------------------------------|----------------------------|-----------------------------------|------------------------------------------|---------------------------------------------------|--------------------------------------------------|-------------------------------|-------------------|---------|
|                                                                                     |                            |                                   |                                          |                                                   |                                                  |                               | 6                 | 484     |
| Order Number                                                                        | Customer                   |                                   | Amount                                   | Date 4                                            | Order Status                                     |                               | Amount Invoiced   | Actions |
| BP02332                                                                             | Boston Scientif            | lic - TEST                        | €150,000.00 EUR                          | Nov 16, 2021                                      | Invoiced                                         |                               | €45,000.00 EUR    |         |
| 7000149705                                                                          | Boston Scientif            | lic - TEST                        | €25.24 EUR                               | Nov 16, 2021                                      | Invoiced                                         |                               | €25.24 EUR        |         |
| 7000149693                                                                          | Boston Scientif            | lic - TEST                        | €25.24 EUR                               | Nov 16, 2021                                      | Invoiced                                         |                               | €25.24 EUR        |         |
| 70001 19688                                                                         | Boston Scientif            | fic - TEST                        | €25.24 EUR                               | Nov 16, 2021                                      | New                                              |                               |                   |         |

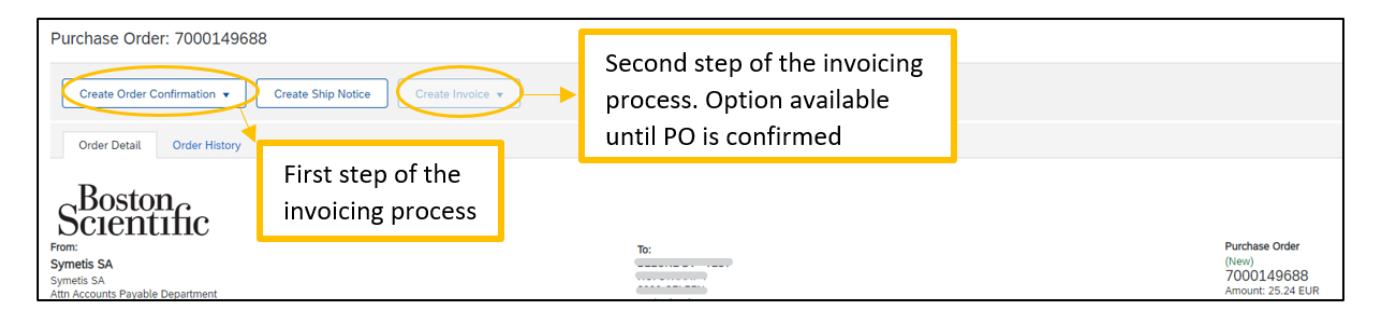

### Confirm the Purchase Order

1. In section: *Create Order Confirmation*, scroll down the menu and select: *Confirm Entire Order*. Please make sure that you are confirming the latest version of the PO.

| Create Order Confirmation | n 🔻     | Create Ship Notice | Create Invoice 🔻 |
|---------------------------|---------|--------------------|------------------|
| Confirm Entire Order      |         |                    |                  |
| Update Line Items         | History |                    |                  |
| Reject Entire Order       |         |                    |                  |

- 2. In section: Order Confirmation Header, just complete the below fields:
  - a. Confirmation #: You can use any alphanumeric character. Cannot exceed 16 characters.
  - b. Est. Delivery Date: It is an estimated date. If the estimated delivery date does not end to be the same as

you selected, do not worry, it is not going to affect payment.

| Order Confirmation Heade                  | r                                      |                     |  |
|-------------------------------------------|----------------------------------------|---------------------|--|
| Confirmation #:                           | Test02                                 |                     |  |
| Associated Purchase Order #:<br>Customer: | 7000060306<br>Boston Scientific - TEST |                     |  |
| Supplier Reference:                       |                                        |                     |  |
| nipping and Tax Information               |                                        |                     |  |
| Est. Shipping Date:                       |                                        | Est. Shipping Cost: |  |
| Est. Delivery Date:*                      | 8 Nov 2019                             | Est. Tax Cost:      |  |
| Comments:                                 |                                        |                     |  |
|                                           |                                        |                     |  |

- 3. Do not complete any other field on section: *Line items*.
- 4. Click on Next

| Attachme                        | nts                                                                      |            |             |                 |                  |
|---------------------------------|--------------------------------------------------------------------------|------------|-------------|-----------------|------------------|
|                                 | Name Size                                                                | (bytes)    |             | Content Type    |                  |
|                                 |                                                                          |            | No items    |                 |                  |
| Choose<br>The total<br>exceed 2 | File No file chosen Add Attachn<br>size of all attachments cannot<br>5MB | vent       |             |                 |                  |
| Line It                         | ems                                                                      | Obs (Unit) | Nood Pr     | Unit Price      | Cubtotal         |
| Line #                          | Part # / Description                                                     | Qty (Unit) | Need by     | Unit Pride      | Subtotat         |
| 1                               | Not Available                                                            | 1          | 8 Nov 2019  | \$10,000.00 USD | \$10,000.00 USD  |
|                                 | Enter a description for this item.                                       |            |             |                 |                  |
|                                 | Current Order Status:                                                    |            |             |                 |                  |
| 2                               | 1 Confirmed As is (Estimated Delivery Date: 8                            | Nov 2019)  |             |                 |                  |
| -                               | Not Available                                                            | 1          | 8 NOV 2019  | \$10,000.00 USD | \$10,000.00 USD  |
|                                 | Enter a description for this item.                                       |            |             |                 |                  |
|                                 | Current Order Status:                                                    |            |             |                 |                  |
| 3                               | 1 Continued As is (Estimated Derivery Date: 8                            | 1          | 0 Nov 2010  | 400.000 UPD     | \$20,000,00 USD  |
|                                 | Fotor a description for this item                                        | 1          | 8 1404 2018 | \$20,000.00 050 | \$20,000.00 0 5D |
|                                 | Current Order Status                                                     |            |             |                 |                  |
|                                 | Confirmed As Is (Estimated Delivery Date: 9)                             | Nev 2019)  |             |                 |                  |
|                                 | a commission is to provide Derivery Dere. o                              | 101 2020]  |             |                 |                  |
|                                 |                                                                          |            |             |                 | $\sim$           |
|                                 |                                                                          |            |             |                 | Exit Next        |

5. Check that all the information in the line items is correct and click on *Submit* 

| Confirm     | nation Update                               |             |            |                 |                 |
|-------------|---------------------------------------------|-------------|------------|-----------------|-----------------|
| Confin      | mation #: Test02                            |             |            |                 |                 |
| Supplier Re | eference:                                   |             |            |                 |                 |
| Atta        | chments:                                    |             |            |                 |                 |
|             |                                             |             |            |                 |                 |
| Line I      | tems                                        |             |            |                 |                 |
| Line #      | Part # / Description                        | Qty (Unit)  | Need By    | Unit Price      | Subtotal        |
| 1           | Not Available                               | 1           | 8 Nov 2019 | \$10,000.00 USD | \$10,000.00 USD |
|             | Enter a description for this item.          |             |            |                 |                 |
|             | Current Order Status:                       |             |            |                 |                 |
|             | 1 Confirmed As Is (Estimated Delivery Date: | 8 Nov 2019) |            |                 |                 |
| 2           | Not Available                               | 1           | 8 Nov 2019 | \$10,000.00 USD | \$10,000.00 USD |
|             | Enter a description for this item.          |             |            |                 |                 |
|             | Current Order Status:                       |             |            |                 |                 |
|             | 1 Confirmed As Is (Estimated Delivery Date: | 8 Nov 2019) |            |                 |                 |
| 3           | Not Available                               | 1           | 8 Nov 2019 | \$20,000.00 USD | \$20,000.00 USD |
|             | Enter a description for this item.          |             |            |                 |                 |
|             | Current Order Status:                       |             |            |                 |                 |
|             | 1 Confirmed As Is (Estimated Delivery Date: | 8 Nov 2019) |            |                 |                 |
|             |                                             |             |            |                 |                 |
|             |                                             |             |            | Previous        | Submit Exit     |

### Create the invoice

1. Click the dropdown and select Standard Invoice.

| Purchase Order: 7000148066                     |                                  |  |  |  |  |  |  |  |
|------------------------------------------------|----------------------------------|--|--|--|--|--|--|--|
| Create Order Confirmation 🔻 Create Ship Notice | Create Invoice  Standard Invoice |  |  |  |  |  |  |  |
| Order Detail Order History                     | Line-Item Credit Memo            |  |  |  |  |  |  |  |

- 2. Enter an alphanumeric value for the Invoice Number field. This is a number set by you, the supplier. It is your internal reference number for this invoice (It must not exceed 16 digits).
- "Invoice Date" is a prepopulated field with today's date (the day you are creating the invoice in Ariba Network).
   However, Ariba Network allows backdating for a maximum of 5 days.
  - a. Important: Please make sure to adjust the invoice date according to the invoice created in your internal system. This is critical for tax purposes.
  - b. Invoices submitted on time with the correct invoice date ensure the timely payment of your invoices.

| Create Invoice                     |                                                                                                    |
|------------------------------------|----------------------------------------------------------------------------------------------------|
|                                    |                                                                                                    |
| <ul> <li>Invoice Header</li> </ul> |                                                                                                    |
| Summary                            |                                                                                                    |
| Purchase Order:                    | 7000149328                                                                                                    |
| Invoice #:*                        | date1234                                                                                                    |
| Invoice Date:*                     | and the second second second second second second second second second second second second second second second |
|                                    |                                                                                                    |
|                                    | I Invoice date can not be back-dated for more than 5 days                                                        |
| Service Description:               | Invoice date can not be back-dated for more than 5<br>days                                                       |

- 4. If tax is required, please select "Line level tax".
- 5. If tax is NOT required, click the blue "Remove" link to the right.

| <ul> <li>Invoice Header</li> </ul> |                                                                         |                                                |                          | * Indicates required field | Add to Header 🔻     |
|------------------------------------|-------------------------------------------------------------------------|------------------------------------------------|--------------------------|----------------------------|---------------------|
| Summary                            |                                                                         |                                                |                          |                            |                     |
| Purchase Order:                    | 7000148066                                                              | Subtotal: \$                                   | \$0.00 USD               |                            | View/Edit Addresses |
| Invoice #:*                        | INV 1234                                                                | Total Gross Amount: \$<br>Total Net Amount: \$ | 200.00 USD<br>200.00 USD |                            |                     |
| Invoice Date:*                     | 15 Jun 2021                                                             | Amount Due: \$                                 | 200.00 USD               |                            |                     |
| Service Description:               |                                                                         |                                                |                          |                            |                     |
| Supplier Tax ID:                   |                                                                         | ]                                              |                          |                            |                     |
| Remit To                           | 21 High Street - Boston Scientific 🗸                                    | -                                              |                          |                            |                     |
| Bill To:                           | North Andover , MA<br>United States<br>Boston Scientific<br>Canton , MA |                                                |                          |                            |                     |
| Tax (i)                            | United States                                                           |                                                |                          |                            |                     |
| Header lev                         | el tax (i) 🛛 Line level tax (i)                                         |                                                |                          |                            |                     |
| Category:*                         | Sales Tax 🗸                                                             | Taxable Amount:                                | \$200.00 USD             |                            | Remove              |
| Location:                          |                                                                         | Tax Rate Type:                                 |                          |                            |                     |
| Description:                       |                                                                         | Rate(%):                                       |                          |                            |                     |
| Regime:                            |                                                                         | Tax Amount:                                    |                          |                            |                     |
|                                    |                                                                         |                                                |                          |                            |                     |

6. Scroll down to the line item(s), you do not need to edit the Shipping, Payment Term and Additional Fields.

| Shipping                     |                                                               |                             |                                                                   |   |                     |
|------------------------------|---------------------------------------------------------------|-----------------------------|-------------------------------------------------------------------|---|---------------------|
| Header level                 | vel shipping (i) 🛛 🗍 Line level shipping (i                   | )                           |                                                                   |   |                     |
| Ship From:                   | The Simon Group - TEST<br>North Andover , MA<br>United States | Ship To:<br>Deliver To:     | M260<br>Marlborough , MA<br>United States<br>Mukesh Singh<br>M260 |   | View/Edit Addresses |
| Payment Term Net Term(days): | 0                                                             |                             |                                                                   |   |                     |
| Additional Fields            |                                                               |                             |                                                                   |   |                     |
| Supplier Account ID #:       |                                                               | Service Start Date:         |                                                                   |   |                     |
| Customer Reference:          |                                                               | Service End Date:           |                                                                   |   |                     |
| Supplier Reference:          |                                                               |                             |                                                                   |   |                     |
| Payment Note:                |                                                               |                             |                                                                   |   |                     |
| Supplier:                    | Simon Group V                                                 | Choose Address<br>Customer: | Boston Scientific V                                               | ] | View/Edit Addresses |
|                              | North Andover , MA                                            |                             | Canton , MA<br>United States                                      |   |                     |
|                              | United States                                                 | Email:                      |                                                                   |   |                     |
| Bill From:                   | The Simon Group - TEST                                        |                             |                                                                   |   | View/Edit Addresses |
|                              | North Andover , MA<br>United States                           |                             |                                                                   |   |                     |

• Service Invoice: You can change the Subtotal amount (It must not exceed the original line amount)

| Line      | Items                      |            |          |          |               |                          |            |      | 1 Line Items, 1 Incl | uded, 0 Previously | Fully Invoiced |
|-----------|----------------------------|------------|----------|----------|---------------|--------------------------|------------|------|----------------------|--------------------|----------------|
| Insert Li | ne Item Options            | Tax Catego | pry:     |          | Shipping Do   | cuments Special Handling | g Discount |      |                      | Add to Inclu       | ded Lines      |
|           | No.                        | Include    | Туре     | Part #   | Description   | Customer Part #          | Quantity   | Unit | Unit Price           | Subtotal           |                |
|           | 1                          | ۲          | MATERIAL | M-PC-001 | Power Charger |                          |            |      |                      | \$500.00 USD       | i              |
| ц.        | Line Item Actions   Delete |            |          |          |               |                          |            |      |                      |                    |                |
|           |                            |            |          |          |               |                          |            |      |                      |                    |                |
|           |                            |            |          |          |               |                          |            |      | Update Save          | Exit               | Next           |

• Material Invoice: You can modify the quantity field. You may bill for the entire quantity, or a portion thereof.

| Line Ite      | Line Items 1 Line Items, 1 Included, 0 Previously Fully Invoiced |               |          |          |               |                         | ced      |      |              |                       |   |
|---------------|------------------------------------------------------------------|---------------|----------|----------|---------------|-------------------------|----------|------|--------------|-----------------------|---|
| Insert Line I | Item Options                                                     | Tax Category: |          | ~        | Shipping Docu | uments Special Handling | Discount |      |              | Add to Included Lines |   |
|               | No.                                                              | Include       | Туре     | Part #   | Description   | Customer Part #         | Quantity | Unit | Unit Price   | Subtotal              |   |
|               | 1                                                                |               | MATERIAL | USUAT-01 | Sensor 01     |                         | 1        | EA   | \$200.00 USD | \$200.00 USD          |   |
| Ļ             | Line Item Actions                                                |               |          |          |               |                         |          |      |              |                       |   |
|               |                                                                  |               |          |          |               |                         |          |      |              |                       |   |
|               |                                                                  |               |          |          |               |                         |          |      | Jpdate Save  | Exit Next             | t |

NB: If there is only one line on the PO, your invoice should also be ONLY ONE LINE. A multi-line invoice posted against a one-line PO will fail.

7. If you need to add shipping document, special handling, discount, comments, or add an attachment, click the dropdown arrow for Line-Item Actions.

|   | Line Items |              |          |                    |             |  |  |  |
|---|------------|--------------|----------|--------------------|-------------|--|--|--|
|   | Insert Lir |              |          |                    |             |  |  |  |
|   |            |              | Tax Cat  | tegory:            |             |  |  |  |
|   |            | No.          | Include  | Туре               |             |  |  |  |
|   |            | 1            | ۲        | MATERIA            | AL.         |  |  |  |
|   | Ļ (        | Line Item Ac | tions 🔻  | Delete             | ן           |  |  |  |
|   |            | Edit         | , (      |                    | J           |  |  |  |
|   |            | Add          |          |                    |             |  |  |  |
|   |            | Shipping D   | ocuments |                    |             |  |  |  |
|   |            | Special Har  | ndling   |                    |             |  |  |  |
|   |            | Discount     |          |                    |             |  |  |  |
|   |            | Comments     |          |                    |             |  |  |  |
| S | •          | Attachment   | : o      | ompany. All rights | s reserved. |  |  |  |
|   |            |              |          |                    |             |  |  |  |

8. Click Next to review the invoice:

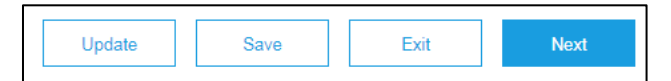

- a. **Update** saves the changes, and allows you to continue to edit the invoice;
- b. Save keeps a draft of the invoice in your Outbox draft folder for 7 days;
- c. **Next** refreshes the screen and display an electronic copy of the finished invoice (Always review the entire invoice prior to submitting).
- 9. Click Previous, Save, or Submit:

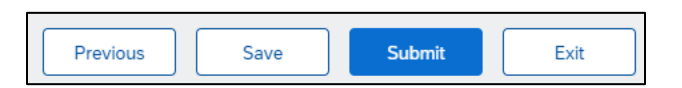

- a. Previous allows you to edit the invoice;
- b. Save keeps a draft of the invoice in your Outbox draft folder for 7 days;
- c. Submit sends the invoice to Boston Scientific (Always review the entire invoice prior to submitting).

| Create Invoice                                                                                                    |                                                                                                    | Previous                                                                                                    | Save Submit                                                              | Exit |  |  |  |
|----------------------------------------------------------------------------------------------------|----------------------------------------------------------------------------------------------------|----------------------------------------------------------------------------------------------------|--------------------------------------------------------------------------|------|--|--|--|
| Confirm and submit this document. It will not be electronically signed according to the countries of origin and destination of invoice. The document's originating country is:United States. The document's destination country is:United States. If you want your invoices to be stored in the Ariba long term document archiving, you can subscribe to an archiving service. Note that you will also be able to archive old invoices once you subscribe to the archiving service. |                                                                                                    |                                                                                                    |                                                                          |      |  |  |  |
| Standard Invoice                                                                                                    |                                                                                                    |                                                                                                    |                                                                          |      |  |  |  |
| Invoice Number: Example Invoice<br>Invoice Date: Thursday 14 Mar ;<br>Original Purchase Order: 7000015022                                                                                                    | 019 4:13 PM GMT-04:00                                                                                                    | Subtotal:         \$4,250.00 USD           Total Tax:         \$0.00 USD           Total Gross Amount:         \$4,250.00 USD           Total Net Amount:         \$4,250.00 USD           Amount Due:         \$4,250.00 USD |                                                                          |      |  |  |  |
| REMIT TO:                                                                                                    | BILL TO:                                                                                                    | SUPP                                                                                                    | LIER:                                                                    |      |  |  |  |
| JUST BROWNIES INC-TEST<br>Postal Address:<br>6 Squire Court<br>Natick , MA 01760<br>United States<br>Remit To ID: 0001142340                                                                                                    | Boston Scientific<br>Po Box: 9188<br>Accounts Payable Dept<br>Accounts Payable Dept<br>PO Box: 9188<br>Canton , MA 2021<br>United States<br>Address ID: 1000_BILLTO | JUST<br>Postal<br>6 SQL<br>NATIC<br>United                                                                                                    | BROWNIES INC-TEST<br>I Address:<br>JARE COURT<br>X, MA 01760<br>I States |      |  |  |  |
|                                                                                                    | 01070155                                                                                                    |                                                                                                    |                                                                          |      |  |  |  |

- 10. To send a credit memo for a service PO invoice, see step 5 above and select Line-Item Credit Memo
  - a. Repeat steps 6 & 7 to complete the credit memo
- 11. After you submit, you'll receive a confirmation. You may **Print a copy of the invoice** if desired.
  - a. Click **Exit invoice creation** to go back to the purchase order.

Invoice Example Invoice has been submitted. Print a copy of the invoice. Exit invoice creation.

- 12. If you have questions about submitting a service purchase order invoice, please contact

supplierenablement@bsci.com or supplierenablementemea@bsci.com if you are a supplier in Europe.